# Terminating an Employee

Group insurance ceases at midnight on the employee's last day of employment. Coverage does not continue until the end of the month, regardless of premium payment already remitted for the month of termination.

Notify RWAM immediately upon termination of an employee's employment. This avoids ineligible payment of claims, and enables RWAM to inactivate benefit cards.

NOTE: Some benefits may offer conversion privileges, please reach out to RWAM at <u>csr-groupadmin@rwam.com</u> if you have any questions or need assistance.

➔ To begin, log into your Plan Administrator Account at:

https://planadministrator.rwam.com

#### STEP 1

- Using the search bar on the left side of the screen, enter the terminated employee's certificate number or last name.
- Click Go.

#### STEP 2

- Click on the employee's name.
  - This will take you to their plan details / certificate information.

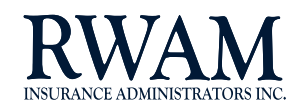

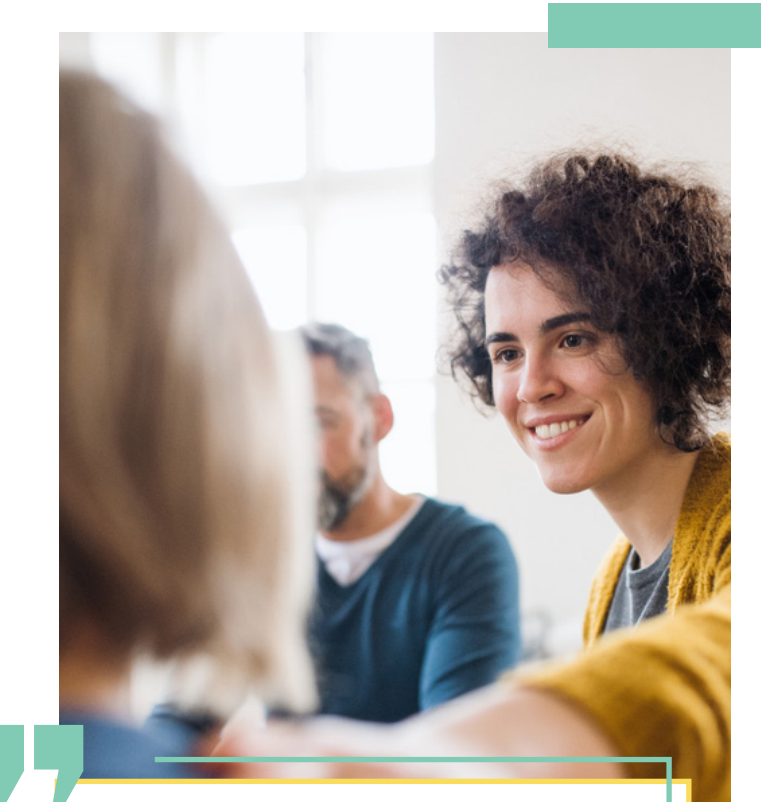

All changes, including enrolments and terminations, must be done **within 31 days** of the effective date of the change.

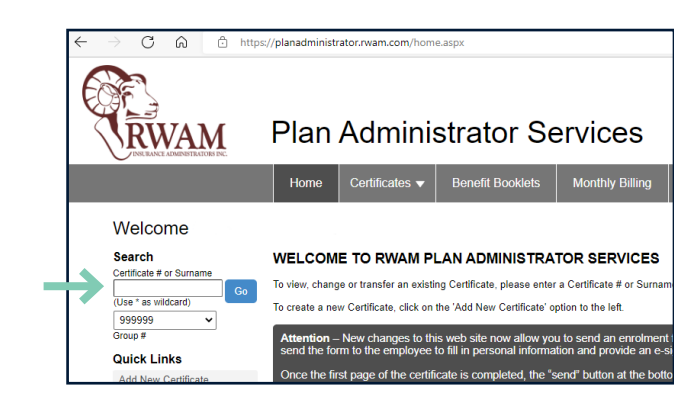

#### Certificate Search Results

SEARCH RESULTS - 1 CERTIFICATES FOUND FOR "TUDOR".

|               | Show Terminated |            |         |         |        | Displaying results 1 to 1 |  |
|---------------|-----------------|------------|---------|---------|--------|---------------------------|--|
|               | Name            | Birth Date | Cert. # | Group # | Status | Status Date               |  |
| $\rightarrow$ | KENNETH TUDOR   | 19601023   | 1111111 | 999999  | Active | 20221214                  |  |

me: KENNETH TUDOR Certificate #: 1111111 pup: 999999 - THE ABC COMPANY INC. Division: 1 - ABC TESTING GROUP INC.

YYYYMMDD

Status: Active Class: A - MANAGEMEN

First Name

Date of Birth

Status Date

Layoff Date

Work Provinc

Status

termination.

19601023

20221214

Active

Ontario

YYYYMMDC

YYYYMMDD

YYYYMMDD

~

YYYMMDD

Certificate Information

EMPLOYEE INFORMATION

Date Employed Full Time\* 20220915

Gender'

Email Address

Waiting Period (days)

ee Information

TUDOR

Ontari

Male
 Female

## STEP 3

- On the Certificate Information page you will see a drop down menu labeled "Action".
- Select "Terminate".

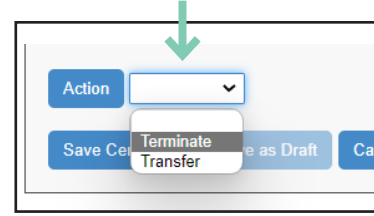

| ST       | EP | 4 |
|----------|----|---|
| <u> </u> |    |   |

Certificate Informa Name: KENNETH TUDOR

ave Certificate Can

Complet

Please note: Employees may be able to convert some of their benefits to individual coverage. They may contact RWAM directly.

| Save Cel Terminate<br>Transfer e as Draft                                                                                                    | Cccupation Code 4<br>Occupation 7<br>Department Code 5<br>Earnings (5)* 1<br>Hours Worked per Week 1 | ▼         AARING MANAGER           Passing Manager         Internal Employee ID           75000 00 Per*         Annually         Please select a frequency           40 00         Effective Date*         20221214           24 00         Weekly Earnings (\$)         1442.30 |
|----------------------------------------------------------------------------------------------------|----------------------------------------------------------------------------------------------------|----------------------------------------------------------------------------------------------------|
| EP 4                                                                                                    | Action  Save Certificate Save as                                                                     | Draft Count                                                                                                    |
| Complete the termination checklist.                                                                                                    |                                                                                                    |                                                                                                    |
| Certificate Information                                                                                                    |                                                                                                    |                                                                                                    |
| lame: KENNETH TUDOR Certificate #: 1111111 Status: Active<br>roup: 999999 - THE ABC COMPANY INC. Division: 1 - ABC TESTING GROUP INC. Class: A - MANAGEMENT |                                                                                                    | Helpful Hint                                                                                                    |
| TERMINATION CHECKLIST                                                                                                    |                                                                                                    | If terminating an                                                                                                    |
| Enter Date of Termination*     Must be greater than the current Status Date: 20221214                                                                       | YYYYMMDD                                                                                             | employee prior                                                                                                    |
| <ol> <li>Has employment been terminated OR hours reduced below minimum requirement?*</li> </ol>                                                             | ○Yes ○ No                                                                                            | to the effective                                                                                                    |
| Is the Termination Date the last day worked by the Employee OR the last day the employee met minimum eligibility requirements?                              | Yes O No                                                                                             | date of coverage                                                                                                    |
| <ol> <li>Is the employee off of work due to illness or injury?*</li> </ol>                                                                                  | ⊖Yes ⊖ No                                                                                            | (waiting pariod pat                                                                                                    |
| 5. Is this termination due to a layoff?*                                                                                                    | ⊖Yes ⊖ No                                                                                            | (waiting period not                                                                                                    |
| If YES, enter the Layoff Date:                                                                                                    | YYYYMMDD                                                                                             | met), please use                                                                                                    |
| If YES, is there a commitment to return to work?                                                                                                    | Yes No                                                                                               | the effective date                                                                                                    |
| When doing a layoff, any continuance of benefits through the layoff must have prior approval from RWAM and cannot be completed                              | led online. Please stop and contact your RWA                                                         |                                                                                                    |
| <ol> <li>Is severance being offered to this employee?"</li> </ol>                                                                                           | ⊖Yes ⊖ No                                                                                            | effective date of                                                                                                    |
| If you would like to pursue severance for this employee please contact your RWAM Administrator                                                              |                                                                                                    |                                                                                                    |

Note: If you wish to continue benefits due to a severance, please contact your RWAM Administration team at csr-groupadmin@rwam.com with the termination details for this employee for assistance. If applicable, benefits may be extended.

#### STEP 5

 Click "Save Certificate" to complete the termination process.

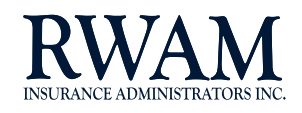

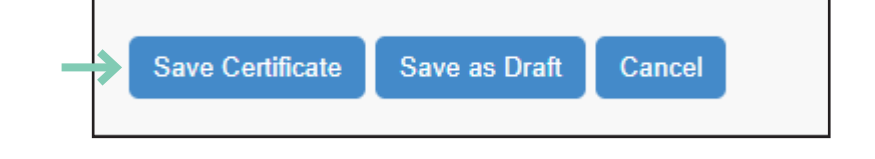

## STEP 6

 If you have saved successfully, you will see a notification stating you have been successful.

### **Congratulations!**

You have successfully completed terminating an employee in the Plan Administrator Services website.

|                                | Home           | Certificates 🗸      | Benefit      | Booklets   | Μ    |  |
|--------------------------------|----------------|---------------------|--------------|------------|------|--|
| Certificate saved successful   | lly.           |                     |              |            |      |  |
| Certificate Informa            | tion           |                     |              |            |      |  |
| Name: KENNETH TUDOR            |                | Certificate #: 1111 | 111          |            | Stat |  |
| Group: 999999 - THE ABC COM    | IPANY INC.     | Division: 1 - A     | BC TESTING O | GROUP INC. | Cla  |  |
| Employee<br>Information Benefi | ciary A        | ddress &<br>Banking | СОВ          | Dependa    | nts  |  |
| EMPLOYEE INFORMATION           |                |                     |              |            |      |  |
| Surname*                       | UDOR           |                     |              |            |      |  |
| Gender*                        | ● Male ○ Fer   | nale                |              |            |      |  |
| Email Address*                 | k.tudor@abc-co | mpany.com           |              |            |      |  |
| Date Employed Full Time*       | 20220915       | YYYYMMDD            |              |            |      |  |
| Waiting Period (days)          | 0              |                     |              |            |      |  |
|                                |                |                     |              |            |      |  |

# benefits at work for you

#### Helpful Hint

Need more information or clarification on terms like Date of Coverage or Severance? You can find tutorials and resources like the "Plan Administrators Manual" by visiting: <u>planadministrator.rwam.com/resources</u>

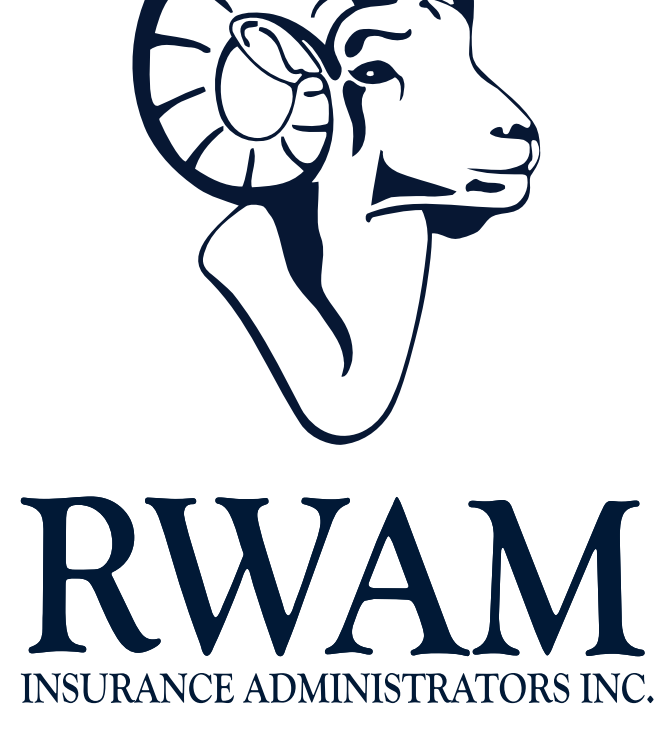